Öffnen Sie Outlook und klicken Sie ganz oben links auf den Reiter "Datei"

Schritt 1

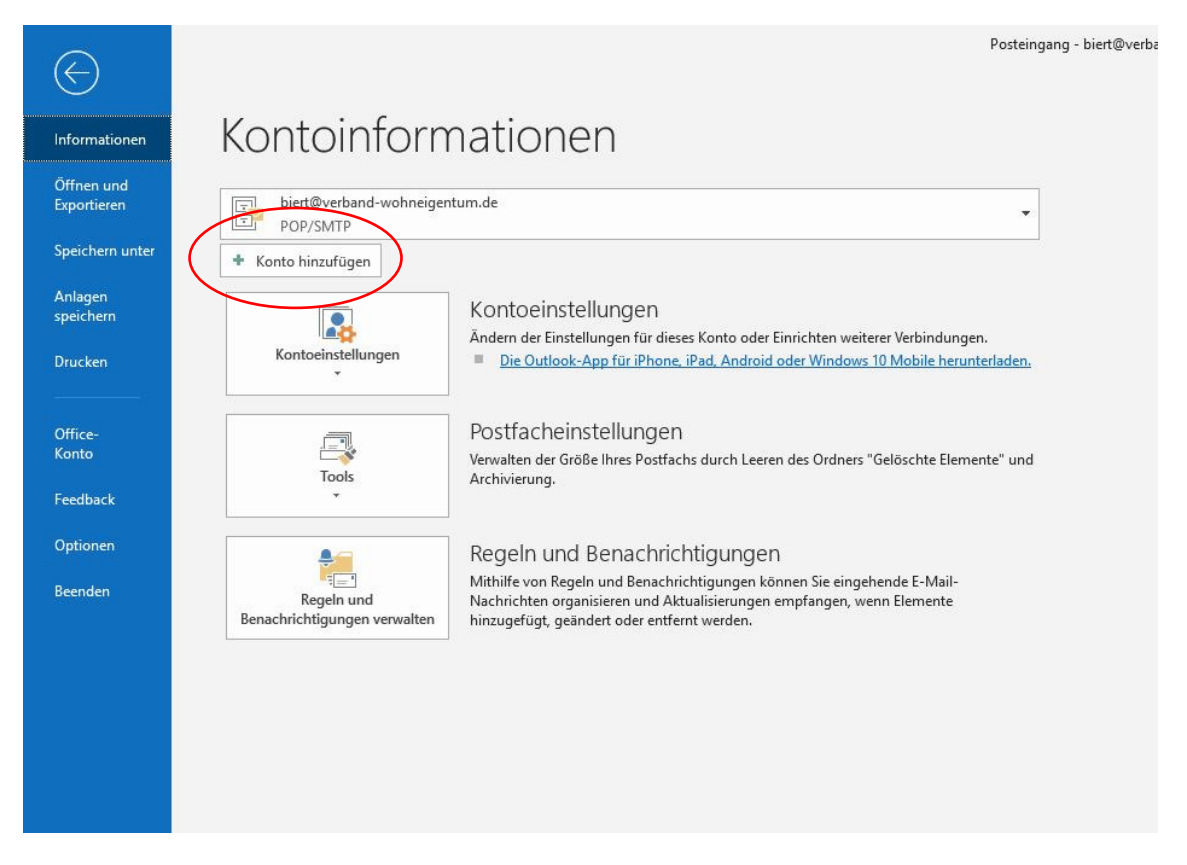

#### Schritt 2

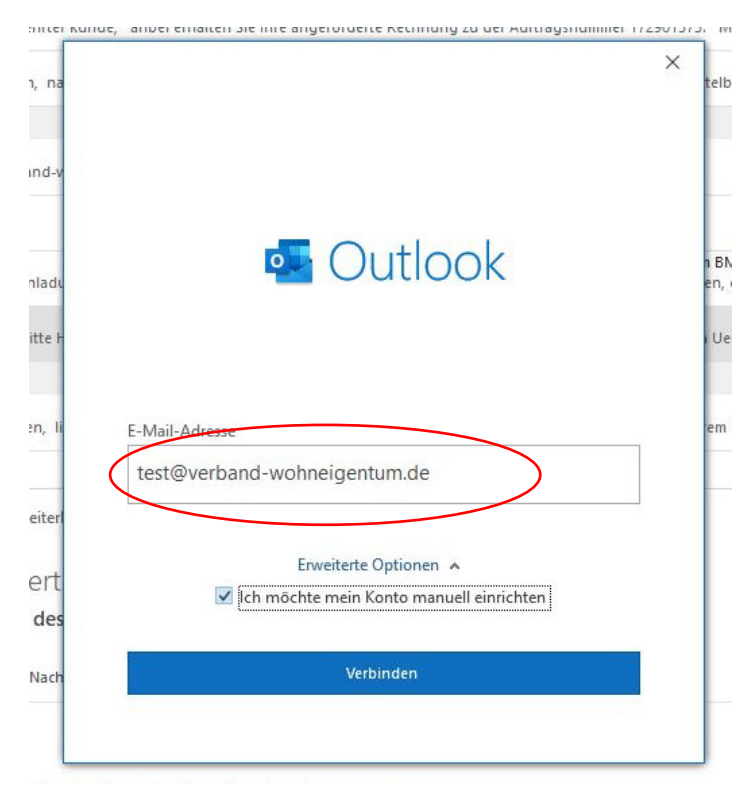

## Schritt 3

| anner ernanen an | e nine angeroruerte                          | e Keumung zu der Au             | artragstrummer tr                                                                                                    | 2301373. 1                                                                                                    |
|------------------|----------------------------------------------|---------------------------------|----------------------------------------------------------------------------------------------------|----------------------------------------------------------------------------------------------------|
| outlook          |                                              |                                 |                                                                                                    | ×<br>tel                                                                                                    |
| Erweitertes Se   | tup                                          |                                 |                                                                                                    |                                                                                                    |
| Office 365       | Outlook.com                                  | Exchange                        | Google                                                                                                    | n B<br>en,<br>i U                                                                                                    |
| POP              |                                              | Exchange 2013<br>oder niedriger |                                                                                                    | en                                                                                                    |
|                  |                                              |                                 |                                                                                                    |                                                                                                    |
|                  |                                              |                                 |                                                                                                    |                                                                                                    |
| Zurück           |                                              |                                 |                                                                                                    |                                                                                                    |
|                  | Outlook Erweitertes Se Office 365 POP Zurück | Confrice 365 Coutlook.com       | Outlook     Erweitertes Setup     Office 365     Outlook.com     POP     MAP     Exchange     Exchange     Setup     MAP     Zurück | Imperiented intering contracting contractin |

## Schritt 4

ter Kunde, anbei erhalten Sie Ihre angeforderte Rechnung zu der Auftragsnummer 172901373.

| POP-K       | ontoeinstellung                       | en            |                |               |
|-------------|---------------------------------------|---------------|----------------|---------------|
| test@ve     | rband-wohneigenti                     | um.de         |                | (Nicht Sie    |
|             |                                       |               |                |               |
| Eingehe     | nde E-Mail                            |               |                |               |
| Server      | mailfront.mmci                        | n.de          | Port           | 995           |
| Serve       | er erfordert eine ver                 | schlüsselte V | erbindung (SSL | /TLS)         |
| 🗸 Anm       | eldung mithilfe der                   | gesicherten   | Kennwortauthe  | entifizierung |
| (SPA        | ) erforderlich                        | _             |                | -             |
| Ausach      | anda E Mail                           |               |                |               |
| Sonvor      | mailfront mmc                         | m de          | Dert           | F 07          |
| Server      |                                       | n.ue          | POIL           | 587           |
| Verschlü    | isselungsmethode                      | Automatisch   | *              |               |
| Anm<br>(SPA | eldung mithilfe der<br>) erforderlich | gesicherten   | Kennwortauthe  | entifizierung |
| Nachric     | htenzustellung                        |               |                |               |
| Vorh        | andene Datendatei                     | verwenden     |                |               |
|             |                                       | [             | Durchsuchen    |               |
|             |                                       |               |                |               |
|             |                                       |               |                | _             |
| Zurück      |                                       |               |                | Weiter        |
|             |                                       |               |                |               |

# Schritt 5

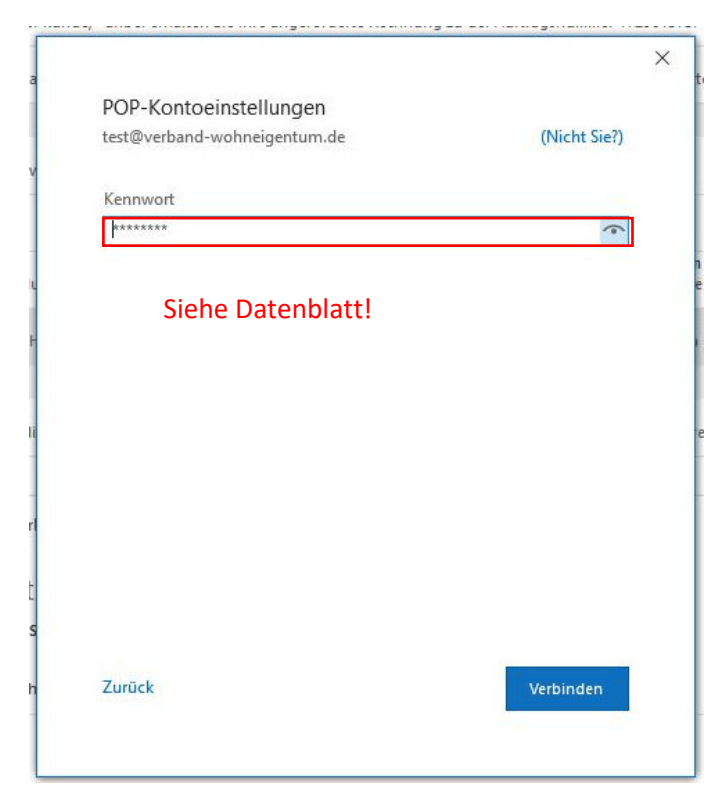

#### Schritt 6

| ntern    | et-E-Mail - test@                                | verband-wohneigentum.de                           |              | ×                |  |
|----------|--------------------------------------------------|---------------------------------------------------|--------------|------------------|--|
| <b>}</b> | Geben Sie Ihren<br>Server                        | Benutzernamen und Ihr Kennwo<br>mailfront.mmcm.de | rt für folge | enden Server ein |  |
|          | Benutzername:                                    | test@verband-wohneigentum.de                      |              |                  |  |
|          | Kennwort:                                        | ****                                              |              |                  |  |
|          | 🗹 Dieses Kennwort in der Kennwortliste speichern |                                                   |              |                  |  |
|          |                                                  |                                                   | OK           | Abbrechen        |  |

#### Schritt 7

| Wir sind ale            | ich fertig.                          |                        |                 |
|-------------------------|--------------------------------------|------------------------|-----------------|
| ernet-E-Mail - test@    | verband-wohneigent                   | um.de                  | ;               |
| 🕥 Geben Sie Ihren       | Benutzernamen und                    | lhr Kennwort für fol   | genden Server e |
| Server<br>Benutzername: | mailfront.mmo<br>test@verband        | cm.de<br>I-wohneigentu | m.de            |
| Kennwort:               | *****                                |                        |                 |
| Dieses Kennv            | vort in der Ken <mark>nwort</mark> l | ste speichern          |                 |
|                         |                                      | ОК                     | Abbrechen       |
|                         |                                      |                        |                 |
|                         |                                      |                        |                 |
|                         |                                      |                        |                 |

#### Schritt 8

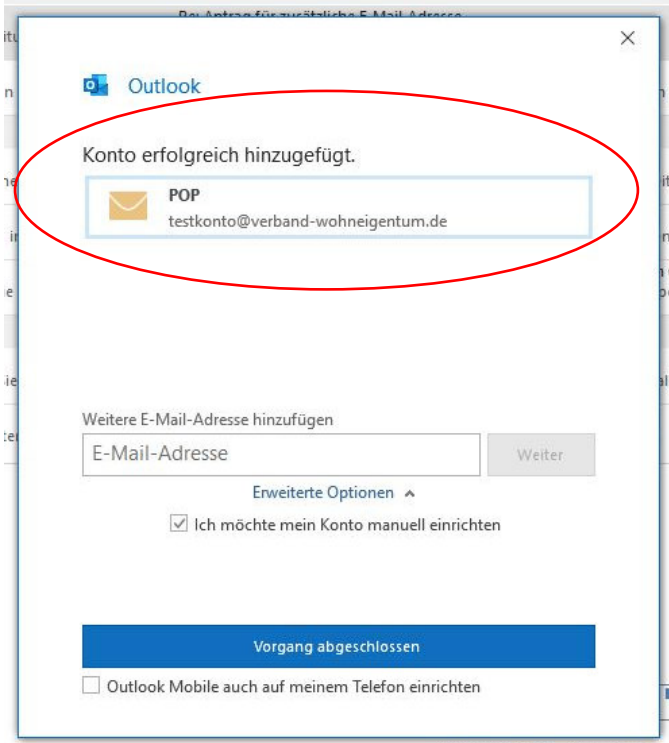

Willing Charles and Land

# Ergebnis:

| 書 5 ▼                                                                                                    | Posteingang - biert@verband wohneigentum.de - Outle                                                                                                    |                                                                                            |                    |
|----------------------------------------------------------------------------------------------------|----------------------------------------------------------------------------------------------------|--------------------------------------------------------------------------------------------|--------------------|
| Atzi Statt Scholev/Empfangen Ordner Ansicht Hilfe<br>Scholev/Empfangen Ordner Ansicht Hilfe<br>Scholevenster<br>Aufditummen - Löschen Archnieren Antwosten | LST         MacRoser         Was modulem Set hul?           Image: Set participant of the set of the set of | Ungelerent/Kategoritieren<br>Seiteen - Nachverfolgung.<br>Kategoritieren - Nachverfolgung. | her<br>Jangen      |
| Favoriten                                                                                                    | Antworten Quicisteps is verschieben                                                                                                    | kategonen suchen kede senden/emp                                                           | rangen I           |
| Fodeingang                                                                                                    | Alle Ungelesen 'Aktuelles Postfach' durchsuchen                                                                                                    |                                                                                            | Aktuelles Postfach |
| Entwürfe                                                                                                    | !心口」 von Betreff                                                                                                    | ERHALTEN *                                                                                 | GRÖßE KATEG 🖓      |
| Gesendete Elemente                                                                                                    | A Datum: Heute                                                                                                    |                                                                                            |                    |
| Gelöschte Elemente 7                                                                                                    |                                                                                                    |                                                                                            |                    |
| nfizierte Objekte [1]                                                                                                    |                                                                                                    |                                                                                            |                    |
| unk-E-Mail                                                                                                    |                                                                                                    |                                                                                            |                    |
| <sup>/</sup> ostausgang                                                                                                    |                                                                                                    |                                                                                            |                    |
| iuchordner                                                                                                    |                                                                                                    |                                                                                            |                    |
|                                                                                                    |                                                                                                    |                                                                                            |                    |
| Archiv-bund@verband-wohneigentum.de                                                                                                    |                                                                                                    |                                                                                            |                    |
| nfizierte Objekte                                                                                                    |                                                                                                    |                                                                                            |                    |
| osteingang                                                                                                    |                                                                                                    |                                                                                            |                    |
| esendete Elemente                                                                                                    |                                                                                                    |                                                                                            |                    |
| ielöschte Elemente                                                                                                    |                                                                                                    |                                                                                            |                    |
| ABLAGE BIERT                                                                                                    |                                                                                                    |                                                                                            |                    |
| Ablage Verband Wohneigentum                                                                                                    |                                                                                                    |                                                                                            |                    |
| efected items                                                                                                    |                                                                                                    |                                                                                            |                    |
| ntwürfe                                                                                                    |                                                                                                    |                                                                                            |                    |
| unk-E-Mail                                                                                                    |                                                                                                    |                                                                                            |                    |
| ostausgang                                                                                                    |                                                                                                    |                                                                                            |                    |
| SS-Feeds                                                                                                    |                                                                                                    |                                                                                            |                    |
| iuchordner                                                                                                    |                                                                                                    |                                                                                            |                    |
| Internetkalender                                                                                                    |                                                                                                    |                                                                                            |                    |
| tartkonto@varhand.wohnainantum.da                                                                                                    | Withins 1                                                                                                    | Sia ain zu lasandas Slamant zus                                                            |                    |
| osteinaana                                                                                                    | warmen zu ein zu lesendas zierinta dus.                                                                                                    |                                                                                            |                    |
| econdate Elemente                                                                                                    | Klicken Sie hier,                                                                                                    | um mmer eine wechnichtenvorschau anzuzeigen.                                               |                    |
| előschte Elemente                                                                                                    |                                                                                                    |                                                                                            |                    |
| ink-F-Mail                                                                                                    |                                                                                                    |                                                                                            |                    |
| ostausoano                                                                                                    |                                                                                                    |                                                                                            |                    |
| iuchardner                                                                                                    |                                                                                                    |                                                                                            |                    |
|                                                                                                    |                                                                                                    |                                                                                            |                    |
|                                                                                                    |                                                                                                    |                                                                                            |                    |
| 28 📰 🖾                                                                                                    |                                                                                                    |                                                                                            |                    |